# คู่มือระบบสมัครนักเรียนใหม่ 2561

สำหรับผู้สมัคร นักเรียน สมัครใหม่เข้าใช้ระบบที่ <u>https://sgs9.bopp-obec.info/enr</u>

1. เลือกที่นักเรียนยื่นเอกสารประกอบการสมัครเรียน

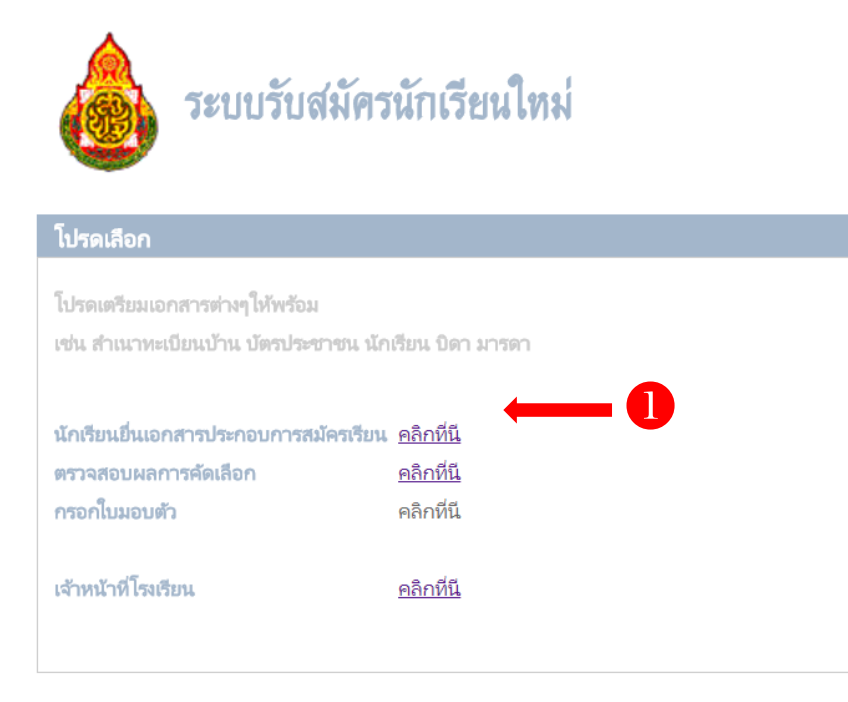

Copyright © 2016 Computer Engineering Co.,Ltd. All rights reserved. Tel 081-852-2097

## 2. เลือกจังหวัด และชื่อโรงเรียนพิบูลวิทยาลัย

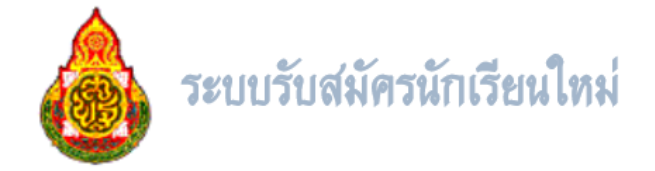

| ข้อกำหนดการรับสมัค       | 5                 |                                              |
|--------------------------|-------------------|----------------------------------------------|
| จังหวัด                  | ลพบุรี ▼          |                                              |
| โรงเรียน ที่ต้องการสมัคร | ** โปรดเลือก ** 🔻 |                                              |
|                          | ** โปรดเลือก **   | 2                                            |
|                          | ช้ยบาดาลวิทยา     |                                              |
| ียอนกลบ                  | ดงตาลวิทยา        |                                              |
|                          | ท่าหลวงวิทยาคม    |                                              |
|                          | บ้านเบิกวิทยาคม   |                                              |
| Copyright © 2016 Com     | พิบูลวิทยาลัย     | oI td. All rights reserved. Tel 081-852-2097 |
| sopjitgitt s zoro com    | สระโบสถ์วิทยาคาร  |                                              |

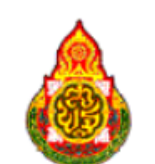

# ระบบรับสมัครนักเรียนใหม่

| ข้อกำหนดการรับสมัคร                                                                                                    |
|----------------------------------------------------------------------------------------------------|
| จังหวัด ลพบุรี ▼<br>โรงเรียน ที่ต้องการสมัคร พิบูลวิทยาลัย ▼                                                                                                    |
| โรงเรียนพิบูลวิทยาลัย                                                                                                    |
| กำหนดการรับสมัครนักเรียนมัธยมศึกษาปีที่ 4 ปีการศึกษา 2561                                                                                                    |
| <ul> <li><u>การสอบคัดเลือกประเภทห้องเรียนพิเศษ</u></li> <li>โครงการเสริมสร้างศักยภาพด้านวิทยาศาสตร์ คณิตศาสตร์ เทคโนโลยีและสิ่งแวดล้อม</li> <li>โครงการส่งเสริมความสามารถพิเศษด้านคณิตศาสตร์ และวิทยาศาสตร์ในโรงเรียนม้ธยมศึกษา</li> <li>โครงการพัฒนาศักยภาพนักเรียนที่มีความสามารถพิเศษด้านภาษาอังกฤษ (Gifted)</li> <li>รับสมัคร วันที่ 24 - 28 กุมภาพันธ์ 2561</li> <li>สอบคัดเลือก วันที่ 11 มีนาคม 2561</li> <li>ประกาศผลสอบ วันที่ 16 มีนาคม 2561</li> <li>มอบตัว วันที่ 16 มีนาคม 2561</li> </ul> |
| <u>การสอบคัดเลือกประเภททั่วไป</u>                                                                                                    |
| <ul> <li>รับสมัคร วันที่ 25 - 28 กุมภาพันธ์ 2561</li> <li>สอบคัดเลือก วันที่ 1 เมษายน 2561</li> <li>ประกาศผลสอบ วันที่ 5 เมษายน 2566</li> <li>รายงานตัว วันที่ 5 เมษายน 2561</li> <li>มอบตัว วันที่ 8 เมษายน 2561</li> </ul>                                                                                                    |

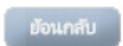

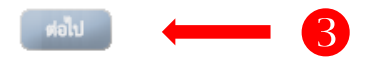

### 4. กรอกข้อมูลผู้สมัคร

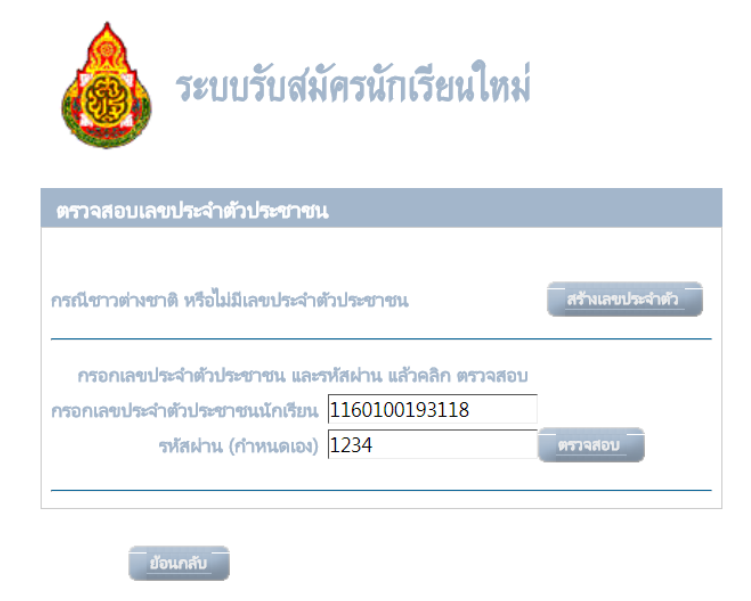

Copyright © 2016 Computer Engineering Co.,Ltd. All rights reserved. Tel 081-852-2097

#### 4.1 กรอกเลขประชาชน

#### 4.2 กรอกรหัสผ่าน

#### 4.3 คลิกตรวจสอบเลขประชาชน

| sgs9.bopp-obec.info บอกว่า:  | × |  |
|------------------------------|---|--|
| เลขประชาชนทุกต้อง            |   |  |
| คลิก ต่อไป เพื่อดำเนินการต่อ |   |  |
| 9ff94                        |   |  |

#### 4.4 คลิก ตกลง

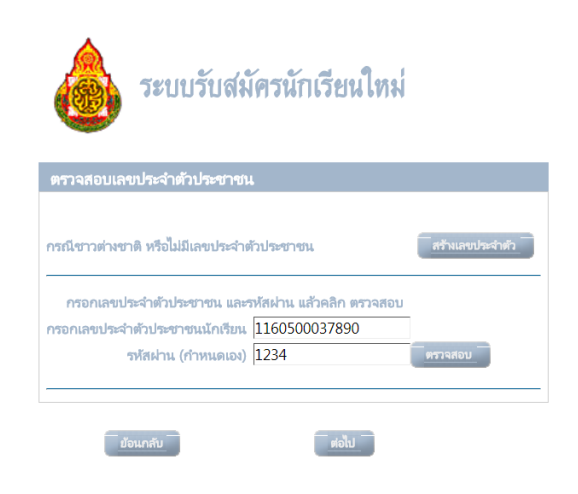

Copyright © 2016 Computer Engineering Co.,Ltd. All rights reserved. Tel 081-852-2097

#### 4.5 คลิกต่อไป

# 5. บันทึกข้อมูลบนแบบฟอร์มเอกสารแจ้งความจำนง

| ระบบรับสมัค                        | เรนักเรียนใหม่                            |                                                                              |
|------------------------------------|-------------------------------------------|------------------------------------------------------------------------------|
| ນັບຜິດເວດສາອາໄສ-ຄວາມດາຮອນັດຮ       |                                           |                                                                              |
|                                    | คลิกที่นี่เพื่อดาวโหลด เอกสารระเเ         | ยบการรับสมัคร                                                                |
|                                    |                                           |                                                                              |
| โรงสามายี่เรื่องออสรร้อส           | Parent and the                            |                                                                              |
| เรงเรยนทตองการสมคร                 | พบูลวทยาลย                                | 1004                                                                         |
| เลขบระจาตวบระชาชน                  | 1100000057890                             | 1234                                                                         |
| งประกอนโรงไรยน                     | วทสเรมเรยแตม                              | ** [uleo:5-0 ** •                                                            |
| ก่าเกต/เขต                         | ** [utenia or ** •                        | งบรทหายกา ·                                                                  |
| ט ונרוט/ רשא                       |                                           | 1019/00/10/1                                                                 |
|                                    | ≥ ONET, GPA                               |                                                                              |
|                                    | ภาษาเทย สุขตกษาฯ                          |                                                                              |
|                                    | คณตศาสตร ศลปะ                             |                                                                              |
|                                    | วหยาศาสตร การานอาชพฯ                      |                                                                              |
|                                    |                                           |                                                                              |
|                                    | GRA CRA 70%                               |                                                                              |
| 1. 20.0                            | GPA GPA 70%                               |                                                                              |
| สำนักงานไวยน<br>สำนักงานไว         | ** โปรดเลือก ** 🔻 🦛                       | *                                                                            |
| ศามาหนา                            | 10 IOI IOI IOI II II II II II II II II II | *                                                                            |
| น เมสาุส                           | ** โปรดเรืออ ** • *                       | ** โปรดเร็วอ ** 💌                                                            |
| สถางคล                             | ** โปรดเลือก ** ▼ สาสมาว                  | ** โปรดเลือก ** •                                                            |
| เป็นบุตรอบที่                      |                                           |                                                                              |
| มีพี่ชาย                           | ปีน้องชาย                                 |                                                                              |
| มีพี่สาว                           | มีน้องสาว                                 |                                                                              |
| ที่อยู่ตามหะเบียนบ้าน              |                                           |                                                                              |
| เลขรหัสประจำบ้าน                   | บ้านเลขที                                 | ×                                                                            |
| หม่ที                              | หมู่บ้าน                                  |                                                                              |
| ໜ້ອມ                               | ถนน                                       |                                                                              |
|                                    |                                           |                                                                              |
| จังหวัด                            | ** โปรดเลือก ** 🔻 อำเภอ/เขต               | ** โปรดเลือก ** 🔻 *                                                          |
| ตำบล/แขวง                          | ** โปรดเลือก ** 🔻 รหัสไปรษณีย์            |                                                                              |
| วันหีย้ายเข้า ตามหะเบียนบ้าน       | * ความเกี่ยวข้องกับเจ้าบ้าน               | ** โปรดเลือก ** 🔻 *                                                          |
| ไทรศัพท์                           | * Email                                   |                                                                              |
| พกอาศยอยู่ ใน/นอกเขตพนท            | ** โปรดเลอก ** • • เขตพนหบรการ            | ^^ เปรดเลอก ^^ ▼                                                             |
| บดา มารดา                          | Jun # (0 = c                              |                                                                              |
| คานาหนา ขอ-นามสกุสบตา              | เหมดพบบตา                                 |                                                                              |
| พชาช                               | เปรตเสอก                                  |                                                                              |
| RELIGION N IN                      | មាររុ                                     |                                                                              |
| ดำปาหบ้า ชื่อ-บาบสออบารดา          | โษรสัพษ์บารคา                             |                                                                              |
| คาณ เคณา 30-ม เมกกุกมากกา          | ** โปรดเลือก **                           |                                                                              |
| สถานที่ห่างาน                      | อาย                                       |                                                                              |
| สถานะปิดา-มารคา                    | ** โปรดเลือก ** 🔻 *                       |                                                                              |
| ผู้ปกครอง                          |                                           |                                                                              |
| ความเกี่ยวพันกับนักเรียน           | ** โปรดเลือก ** 🔻                         |                                                                              |
| คำนำหน้า ชื่อ-นามสกุล ผู้ปกครอง    | โหรศัพท์ผู้ปกครอง                         |                                                                              |
| อาชีพ                              | ** โปรดเลือก ** 🔻                         |                                                                              |
| สถานที่ทำงาน                       | อายุ                                      |                                                                              |
| กรณีไม่ได้อยู่กับนักเรียน โปรดระบุ |                                           | · · · · · · · · · · · · · · · · · · ·                                        |
| เลขรหัสประจำบ้าน                   | บ้านเลขที่                                |                                                                              |
| ซอบ                                | ถนน                                       |                                                                              |
| จังหวัด                            | ** โปรดเลือก ** 🔻                         | ** โปรดเลือก ** 🔻                                                            |
| ທຳນລ                               | ** โปรดเลือก ** 🔻                         |                                                                              |
| การสมัคร                           |                                           |                                                                              |
| จบการศึกษาระดับชั้น                | ** โปรดเลือก ** 🔻 * ปีการศึกษา            |                                                                              |
| เอกสารรับรองวุฒิการศึกษา           | ** โปรตเลือก ** 🔹 🔹                       |                                                                              |
| แผน/ประเภท ที่สมัคร                | ** โปรดเลือก ** ▼ * สมัครสอบ              | 🔲 คลิกเมื่อต้องการสมัครสอบห้องเรียนปกติด้วย กรณีไม่ผ่านการคัดเลือกในครั้งแรก |
| แผนการเรียน                        | ** โปรดเลือก ** ▼ * ปีที่สมัครเข้าเรียน   | 2561                                                                         |
| วันเวลาที่เข้ารับสมัคร             | ** โปรดเลือก ** 🔻 *                       |                                                                              |
| บ้อนกลับ                           | ) (                                       | หด้ม                                                                         |

- เพื่อรักษาสิทธิของนักเรียน กรอกข้อมูลให้ถูกต้อง และครบถ้วน
- กรอกข้อมูลเรียบร้อยแล้ว คลิกต่อไป

| sgs9.bopp-obec.info บอกว่า:     | ×    |
|---------------------------------|------|
| โปรดแก้ไขข้อผิดพลาดดังต่อไปนี้: |      |
| - จบจากโรงเรียน                 |      |
| - ประเภทโรงเรียน                |      |
| - ดำนำหน้า                      |      |
| - ชื่อ                          |      |
| - นามสกุล                       |      |
| - วันเกิด                       |      |
| - เพศ                           |      |
| - บ้านเลขที่                    |      |
|                                 |      |
|                                 | สกลง |
|                                 |      |

### กรณึกรอกข้อมูลไม่ครบ จะแสดงข้อความแจ้งเตือน ให้คลิก ตกลง

| วันที่ข้ายเข้า <del>ตามตะเป็ยแบ้าน</del><br>โทรศัพท์<br>พักอาศัยอยู่ใน/นอกเขตพื้นที่<br><mark>ปิดา มารดา</mark> | 1 มกราคม 2540<br>0870026739<br>นอกเขตพืนที่ ในจังหวัดอื่นๆ ▼ | ความเกี่ยวข้องกับเจ้าบ้าน<br>Email<br>เขตพื้นที่บริการ | ผู้อาศัย ▼<br>** โปรดเลือก ** ▼                                         |
|----------------------------------------------------------------------------------------------------|--------------------------------------------------------------|--------------------------------------------------------|-------------------------------------------------------------------------|
| คำนำหน้า ชื่อ-นามสกุลบิดา                                                                                       | นายกร ระบบ                                                   | โหรศัพห์บิดา                                           | 0855499954                                                              |
| อาชีพ                                                                                                    | ** โปรดเลือก ** 🔹 🔻                                          |                                                        |                                                                         |
| สถานที่ทำงาน                                                                                                    |                                                              | อายุ                                                   |                                                                         |
|                                                                                                    |                                                              |                                                        |                                                                         |
| คำนำหน้า ชื่อ-นามสกุลมารดา                                                                                      | นายสม ระบบ                                                   | โทรศัพท์มารดา                                          | 0877794544                                                              |
| อาชีพ                                                                                                    | ** โปรดเลือก ** 🔹 🔻                                          |                                                        |                                                                         |
| สถานที่หำงาน                                                                                                    |                                                              | อายุ                                                   |                                                                         |
| สถานะบิดา-มารดา                                                                                                 | อยู่ด้วยกัน 🔻                                                |                                                        |                                                                         |
| ผู้ปกครอง                                                                                                    |                                                              |                                                        |                                                                         |
| ความเกี่ยวพันกับนักเรียน                                                                                        | มารดา 🔻                                                      | เลขประจำตัวประชาชนผู้ปกครอง                            | 3160600676815                                                           |
| คำนำหน้า ชื่อ-นามสกุล ผู้ปกครอง                                                                                 | นางสม ระบบ                                                   | โหรศัพท์ผู้ปกครอง                                      | 0877794544                                                              |
| อาชีพ                                                                                                    | ** โปรดเลือก ** 🔹 🔻                                          |                                                        |                                                                         |
| สถานที่ทำงาน                                                                                                    |                                                              | อายุ                                                   |                                                                         |
| กรณีไม่ได้อยู่กับนักเรียน โปรดระบุ                                                                              |                                                              |                                                        |                                                                         |
| เลขรหัสประจำบ้าน                                                                                                |                                                              | บ้านเลขที่                                             |                                                                         |
| ៧១១                                                                                                    |                                                              | ถนน                                                    |                                                                         |
| จังหวัด                                                                                                    | ** โปรดเลือก ** 🔻                                            | อำเภอ                                                  | ** โปรดเลือก ** 🔻                                                       |
| ທຳນລ                                                                                                    | ** โปรดเลือก ** 🔻                                            | รหัสไปรษณีย์                                           |                                                                         |
| การขึ้นความส่วนง                                                                                                |                                                              |                                                        |                                                                         |
| จบการศึกษาระดับขั้น                                                                                             | บ้ระเมดีกษาปีที่ 3 .▼                                        | ปีการสักษา                                             |                                                                         |
| เอกสารรับรณาฒิการศึกษา                                                                                          | ส่วนนาเอกสาร ปพ 1                                            |                                                        |                                                                         |
| แผน/ประเภท ที่สบัตร                                                                                             | ห้องเรียนพิเศษวิทยาศาสตร์ ม.4 ▼                              | สบัตรสถบ                                               | 🗌 ดลิกเมื่อต้องการสมัดรสอบดัดเลือกด้วย กรณีไม่ผ่านการคัดเลือกใบครั้งแรก |
| แผนการเรียน                                                                                                    | วิทย์-ดณิต ▼                                                 | ปีที่สบัตรเข้าเรียน                                    | 2561                                                                    |
| วัน-เวลาที่ยื่นเอกสารแจ้งความจำนง                                                                               | ** โปรดเลือก **                                              |                                                        |                                                                         |
|                                                                                                    |                                                              |                                                        |                                                                         |

ย้อนกลับ

\_

ต่อไป

- เมื่อกรอกข้อมูลเรียบร้อยแล้ว คลิกต่อไป

# 6. แบบใบแจ้งความจำนงเข้าศึกษาต่อชั้นมัธยมศึกษาปีที่ 4

| ใบแจ้งความจำนงเข้าศึกษาต่อชั้น                                                                                                    | น มัธย<br>พิบลวี                            | มมศึกษาปีท์<br>ไทยาลัย                                            | 1ี่ 4 <b>ปีการศึกษา</b> 2561                                        |                |
|----------------------------------------------------------------------------------------------------|---------------------------------------------|-------------------------------------------------------------------|---------------------------------------------------------------------|----------------|
| สมัครประเภท: ห้องเรียน<br>วันที่ยื่นความจำนง: 29 ธ.ค.2560 เวล                                                                                                    | มพิเศษ<br>ลา 13:(                           | วิทยาศาสตร์<br>00-16:00 <b>เ</b> ส                                | ร์ ม.4<br>ลขที่เอกสาร: 0001                                         |                |
| <u>ข้อมูลนักเรียน</u>                                                                                                    |                                             |                                                                   |                                                                     |                |
| 1. ชื่อ: นายทดสอบ ระบบ                                                                                                    |                                             | ເລນ                                                               | ประจำตัวประชาชน: 1-1601                                             | -00193-11-8    |
| เชื้อชาติ: ไทย สัญชาติ: ไทย ค                                                                                                    | ศาสนา:                                      | พุทธ                                                              | เกิดวันที่: 4 ตุลาคม 25                                             | 545            |
| 2. ที่อยู่ตามสำเนาทะเบียนบ้าน                                                                                                    |                                             |                                                                   |                                                                     |                |
| รหัสบ้าน: บ้านเลขที่: 105 หมู่ที่:                                                                                                    | 2                                           | หมู่บ้าน:                                                         |                                                                     |                |
| ชอย:                                                                                                    |                                             | ถนนะ                                                              |                                                                     |                |
| ตำบล/แขวง: โคกลำพาน                                                                                                    |                                             | อำเภอ/เขต                                                         | เมืองลพบุรี                                                         |                |
| จังหวัด: ลพบุรี รหัสไปรษณีย์: 1!<br>พักอาศัยอยู่: นอกเขตพื้นที่ ในจังหวัดอื่นๆ                                                                                                    | 5000                                        | โทรศัพท์: (                                                       | 087-002-6739                                                        |                |
| 3. การศกษา<br>โรงเรียงแล้งวัดตองป                                                                                                    |                                             | ประเภทโรง                                                         | เรียน: โรงเรียนรัฐบาล                                               |                |
| evilational ONET-                                                                                                    |                                             | 0.000000000                                                       | ONET 30 06-                                                         |                |
| 1 มีดา-มารดา-ยังโกครอง                                                                                                    |                                             | nessuares                                                         | J ONET 30 %.                                                        |                |
| ชื่อบิดา: นายกร ระบบ                                                                                                    |                                             | โทรศัพท์:                                                         | 085-549-9954                                                        |                |
| ชื่อมารดา: นายสม ระบบ                                                                                                    |                                             | โทรศัพท์:                                                         | 087-779-4544                                                        |                |
| ผู้ปกครอง นางสม ระบบ                                                                                                    |                                             | โทรศัพท์                                                          | 087-779-4544                                                        |                |
|                                                                                                    |                                             | ขอรับรองว่า                                                       | ข้อมูลนี้เป็นความจริงทุกประ                                         | การ            |
|                                                                                                    | ลงชื่อ                                      |                                                                   |                                                                     | ผู้สมัคร       |
|                                                                                                    |                                             |                                                                   | ( นายทดสอบ ระบบ )                                                   |                |
| ฉพาะเจ้าหน้าที่                                                                                                    |                                             |                                                                   |                                                                     |                |
| ตรวจสอบเอกสารหลักฐานการสมัคร                                                                                                    |                                             |                                                                   | ภูมิลำเนาตามทะเบียนบ้าน                                             |                |
| สำเนาทะเบียนบ้าน (ฉบับจรึงและฉบับถ่ายเอกสาร)                                                                                                    | )                                           |                                                                   | ไม่เขตพื้นที่บริการ                                                 |                |
| ✓ หลาฐานการหกษา<br>✓ รปอ่วยเครื่องแงหม้อเรียน ขนวด 1 นิ้อ อ้านวน 3                                                                                                    | 99                                          |                                                                   | เมจงหวด                                                             |                |
| <ul> <li>รัฐกายพรองแบบนาเรอน ขนาด 1 นา จำนาน 5</li> </ul>                                                                                                    | 30                                          |                                                                   | นยกจงหวด                                                            |                |
|                                                                                                    |                                             |                                                                   | กุณถมบทผู้ถมกว<br>📿 ถกต้อง                                          |                |
|                                                                                                    |                                             |                                                                   | 🗸 ນີ້ນເກດສ້ອນ                                                       |                |
|                                                                                                    |                                             |                                                                   | ผมผู้แพยง                                                           |                |
|                                                                                                    | ลงชื่อ                                      |                                                                   | ម៉ី                                                                 | ครวจสอบเอกส    |
|                                                                                                    | (.                                          | e                                                                 | )                                                                   |                |
| <u>ดำอธิบาย</u> : - เอกสารนี้เป็น ใบแจ้งความจำนงเท่านั้น ไม่ใช่ใบสม่<br>- ท่านต้องแต่งชุดนักเรียนและนำเอกสารใบแจ้งควา<br>- ขั้นตอนการสม้ครเข้าศึกษาต่อจะสมบูรณ์ เมื่อท่าน<br>- กรณีที่ท่านไม่มีใบแจ้งความจำนงไปยืน จะทำให้ไม่ | มัครเข้าคื<br>มจำนงน์<br>ได้รับบั<br>เสะดวก | วนท<br>ใกษาต่อ<br>นี้ไปยื่นพร้อมก่<br>ตรประจำตัวส<br>และใช้เวลามา | า7 มกราคม 2001<br>บับหลักฐานต่างๆ ณ สถานศึกษ<br>เอบ<br>เกในการสมัคร | าที่ต้องการสมั |
| <u>หลักฐานที่ใช้สมัคร</u> : - สำเนาทะเบียนบ้าน พร้อมตัวจริง ของนั<br>- หลักฐานก <u>ว</u> รศึกษา เช่น ปพ.1 หรือหนัง                                                                                                    | ักเรียน 1<br>สือรับระ                       | บิดา มารดา ผู้<br>อง ปพ.7 (หรือ                                   | ปกครองหรือเจ้าบ้าน<br>3 ป.05 (เติม)                                 |                |

- รูปถ่าย 1 ນີ້ວ ຈຳນວນ 3 รูป

## 7. สรุปผลการยื่นความจำนง

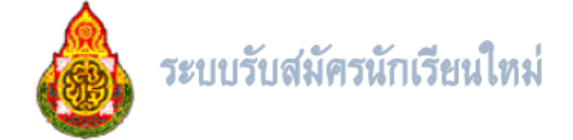

| เลขที่เอกสารแจ้งความจำนง                                                                                                    | 0001                                                   |
|----------------------------------------------------------------------------------------------------|--------------------------------------------------------|
| โรงเรียนที่แจ้งความจำนง                                                                                                    | พิบูลวิทยาลัย                                          |
| ชื่อ นามสกุล                                                                                                    | นาย ทดสอบ ระบบ                                         |
| แผน/ประเภท ที่สมัคร                                                                                                    | ห้องเรียนพิเศษวิทยาศาสตร์ ม.4                          |
| วัน-เวลาที่ยื่นเอกสารแจ้งความจำนง                                                                                                    | 29 ธ.ค.2560                                            |
| ช่วงเวลายื่นเอกสารแจ้งความจำนงค์                                                                                                    | 13:00-16:00                                            |
| เลขประจำตัวประชาชน                                                                                                    | 1-1601-00193-11-8                                      |
| รหัสฝาน                                                                                                    | 1234                                                   |
|                                                                                                    |                                                        |
| บันทึกการแสดงความจำนง เสร็จเรียบร้อยแล้ว<br>หากต้องการแก้ไข ให้คลิกปุ่ม แก้ไข<br>โปรดจดจำรหัสผ่าน เพื่อใช้ในการเข้าระบบในครั้<br>คลิกที่ พิมพ์ เพื่อดาวโหลดไฟล์ pdf เอกสารแจ้ง | ั้งต่อไป<br>ดวามจำนง และพิมพ์ เพื่อนำไปยื่น ในวันสมัคร |

Copyright © 2016 Computer Engineering Co.,Ltd. All rights reserved. Tel 081-852-2097

คลิกพิมพ์เอกสารแสดงความจำนงสมัครเข้าเรียน เพื่อนำมายื่นที่โรงเรียนในวันรับสมัคร